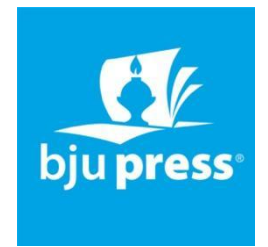

We are grateful that **Arlington Christian School** has chosen to use BJU Press Textbooks. BJU Press combines biblical worldview shaping and academically rigorous materials to support the mission and values of your school.

We've designed the **BJU Press Parent Portal** to make it easy for you to order the BJU Press textbooks required for the school year. Your school has already customized a booklist for you. By using your school's BJU Press Parent Portal code, you ensure you're ordering the correct textbooks for your child.

Because your school is a BJU Press Partner school, you will receive a 15% discount and free shipping on your order through the Parent Portal, in addition to having the most current textbooks every year for your child(ren).

## How to access the Parent Portal:

Step 1: Go to bjupress.com/go/parentportal

Step 2: Create an account.

## Step 3: Enter your school's ID: FHGGK52A

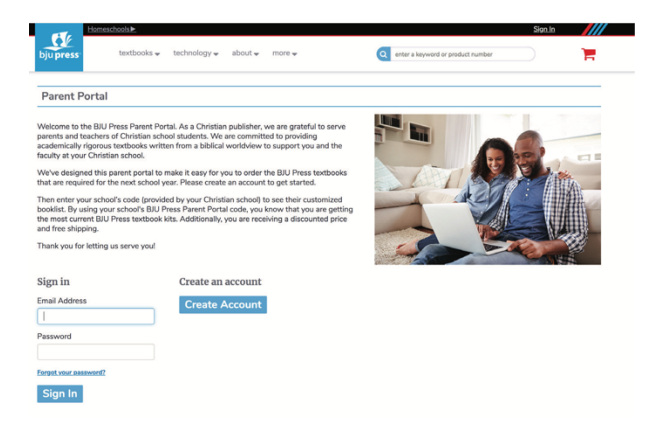

**Step 4:** Choose the appropriate grade level. Note that your school may have selected textbooks that are higher or lower a grade based on which courses they are taking. Please note any instructions your school has posted.

\*\*\*\*\* PLEASE NOTE FOR HISTORY SUBJECTS \*\*\*\*\*

- **9<sup>th</sup> Graders** need to choose BOTH Economics and American Government under the 12<sup>th</sup> grade list. This is a high school course that can be found listed in 12<sup>th</sup> grade list.
- 10<sup>th</sup> Graders need to choose United States History under the 11<sup>th</sup> grade list.
- 11<sup>th</sup> Graders need to choose World History under the 10<sup>th</sup> grade list.
- **12<sup>th</sup> Graders** there is NO History/Social Studies course needed for 12<sup>th</sup> grade unless the student did not take it in a lower grade. See administration for instructions.

\*\*\*\*\* PLEASE NOTE FOR SCIENCE SUBJECTS \*\*\*\*\*

- 11<sup>th</sup> and 12<sup>th</sup> graders – can choose between Chemistry or Physics based on their need (see class schedules). See administration if any questions.

**Step 5:** Enter the quantity of books needed (note that the system will automatically add any required student books to your order). – SEE BELOW

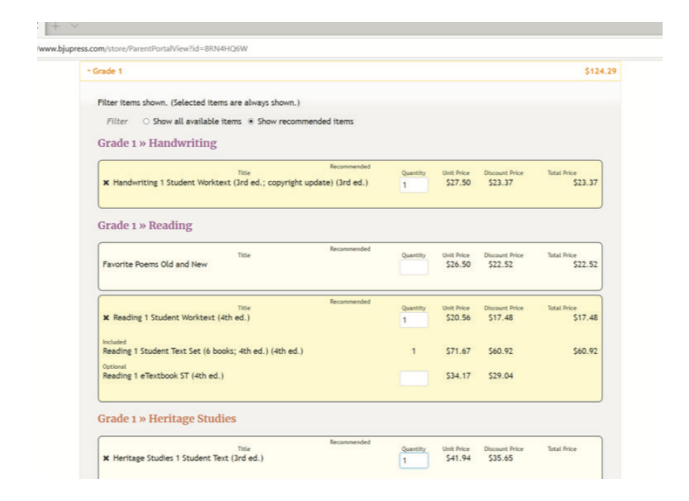

**Step 6:** Add any optional items to your order. **Step 7:** Proceed to checkout.

|                                                            |                                                                                           | ipping > | 4 Payment » 5 Review & Submit |
|------------------------------------------------------------|-------------------------------------------------------------------------------------------|----------|-------------------------------|
| Shipp                                                      | ing Methods                                                                               |          |                               |
| Please Se                                                  | elect a Shipping Method                                                                   |          |                               |
| <ul> <li>\$0.00</li> <li>\$200.</li> <li>\$401.</li> </ul> | Free UPS Shipping (7-10 days)<br>89 UPS 2 Day Air (2 days)<br>78 UPS Next Day Air (1 day) |          |                               |
| *Orders t<br>Ship To:                                      | ypically ship within 3 business days.                                                     |          |                               |
| Mrs. Sa                                                    | imple Parent<br>9319 Change                                                               |          |                               |
| Item                                                       | Description                                                                               | Quantity |                               |
| 299552                                                     | Bible Truths 1 Student Worktext (4th ed.)                                                 | 1        |                               |
| 507103                                                     | Phonics and English 1 Student Worktext (4th ed.)                                          | 1        |                               |
| 507111                                                     | Phonics and English 1 Activities (4th ed.)                                                | 1        |                               |
| 228320                                                     | Pasaporte al español Kit A                                                                | 1        |                               |
| 296772                                                     | Handwriting 1 Student Worktext (3rd ed.; copyright update)                                | 1        |                               |
| 280131                                                     | Heritage Studies 1 Student Text (3rd ed.)                                                 | 1        |                               |
|                                                            | Heritage Studies 1 Student Activities Manual (3rd ed.)                                    | 1        |                               |
| 281469                                                     |                                                                                           |          |                               |

For further assistance call BJU Press customer service: 800-845-5731.